IFSC – INSTITUTO FEDERAL DE SANTA CATARINA Lucas Susin João Telecomunicações noturno 1ª Fase Projeto 1 (Instalação e uso do XBMC – centro de mídia)

Instalação do XBMC no sistema operacional Linux Ubuntu:

1º passo - Para instalação do XBMC, primeiramente é preciso abrir o terminal do Ubuntu, em seguida você ira digitar os seguintes códigos para instalação ser efetuada: sudo apt-get install linux-headers-\$(uname -r) sudo apt-get install dkms sudo bash VboxLinuxAdditions.run

**2º passo** – Após instalação do XBMC, você pode modificar o idioma para melhor interpretação do centro de mídia. Você devera configurá lo para poder acessar mídias, para isso deverá abrir o programa, ir em sistema, em seguida serviços e habilitar todas as opções em **UpnP**, também permitir acesso pelo **HTTP** isso possibilitará o acesso de seu programa por um smartphone ou um tablet, podendo ver vídeos, imagens e escutar músicas.

| Ö Settin | ngs - Appearance |                                             | 2:57 PM |
|----------|------------------|---------------------------------------------|---------|
|          | Confluence       | Appearance - Settings                       |         |
|          |                  | Language English                            |         |
|          | Skin             | Region Australia (12h)                      |         |
|          | International    | Character set Default                       |         |
|          |                  | Reset above settings to default             |         |
|          | File lists       |                                             |         |
|          | Screensaver      |                                             |         |
|          |                  |                                             |         |
|          |                  |                                             |         |
|          |                  |                                             |         |
|          |                  |                                             |         |
|          |                  |                                             |         |
|          |                  | Chooses the language of the user interface. |         |
|          | Settings level   |                                             |         |
|          | Advanced         |                                             |         |
|          |                  |                                             | (       |

|                                                                                                    | Serviços - Configurações                                                                                                    | X           |
|----------------------------------------------------------------------------------------------------|----------------------------------------------------------------------------------------------------|-------------|
| Confluence                                                                                             | Serviços - Configurações                                                                                                    |             |
|                                                                                                    | Permitir controle do XBMC por HTTP                                                                                                    | •           |
| Geral                                                                                                  | - Porta                                                                                                    | 80          |
| UPnp                                                                                                   | - Usuário                                                                                                    | xbmc        |
|                                                                                                    | - Senha                                                                                                    |             |
| Webserver                                                                                              | Interface web                                                                                                    | Default     |
| Controle Remoto                                                                                        | Redefinir ajustes acima para o padrão                                                                                                    |             |
| Zeroconf                                                                                               |                                                                                                    |             |
| AirPlay                                                                                                |                                                                                                    |             |
|                                                                                                    |                                                                                                    |             |
|                                                                                                    |                                                                                                    |             |
| Níveis de Aiustes                                                                                      | Permitir que utilizadores remotos controlem o XBMC através do servidor web                                                                                                    | integrado.  |
| Avançado                                                                                               |                                                                                                    |             |
| ações - Serviços                                                                                       |                                                                                                    |             |
| ações - Serviços                                                                                       | Services - Configurações                                                                                                    | X           |
| ações - Serviços<br>Confluence                                                                         | Serviços - Configurações                                                                                                    | X           |
| ições - Serviços<br>Confluence                                                                         | Serviços - Configurações<br>Compartilhar coleções de vídeo e música através do UPnP                                                                                                    | X           |
| ções - Serviços<br>Confluence<br><sub>Geral</sub>                                                      | <b>Serviços - Configurações</b><br>Compartilhar coleções de vídeo e música através do UPnP<br>- Anunciar atualização da coleção via UPnP                                                                                                    | ×<br>9      |
| ações - Serviços<br>Confluence<br>Geral<br>UPnp                                                        | Serviços - Configurações<br>Compartilhar coleções de vídeo e música através do UPnP<br>- Anunciar atualização da coleção via UPnP<br>Procurar por Players UPnP remotos                                                                                | ×<br>•<br>• |
| ações - Serviços<br>Confluence<br>Geral<br>UPnp                                                        | Serviços - Configurações<br>Compartilhar coleções de vídeo e música através do UPnP<br>- Anunciar atualização da coleção via UPnP<br>Procurar por Players UPnP remotos<br>Permitir controle do XBMC via UPnP                                          | ×<br>•<br>• |
| ações - Serviços<br>Confluence<br>Geral<br>UPnp<br>Webserver                                           | Serviços - Configurações<br>Compartilhar coleções de vídeo e música através do UPnP<br>- Anunciar atualização da coleção via UPnP<br>Procurar por Players UPnP remotos<br>Permitir controle do XBMC via UPnP<br>Redefinir ajustes acima para o padrão | ×<br>•<br>• |
| ações - Serviços<br>Confluence<br>Geral<br>UPnp<br>Webserver<br>Controle Remoto                        | Serviços - Configurações<br>Compartilhar coleções de vídeo e música através do UPnP<br>- Anunciar atualização da coleção via UPnP<br>Procurar por Players UPnP remotos<br>Permitir controle do XBMC via UPnP<br>Redefinir ajustes acima para o padrão | ×<br>•<br>• |
| ações - Serviços<br>Confluence<br>Geral<br>UPnp<br>Webserver<br>Controle Remoto                        | Serviços - Configurações<br>Compartilhar coleções de vídeo e música através do UPnP<br>- Anunciar atualização da coleção via UPnP<br>Procurar por Players UPnP remotos<br>Permitir controle do XBMC via UPnP<br>Redefinir ajustes acima para o padrão |             |
| ações - Serviços<br>Confluence<br>Geral<br>UPnp<br>Webserver<br>Controle Remoto<br>Zeroconf            | Serviços - Configurações<br>Compartilhar coleções de vídeo e música através do UPnP<br>- Anunciar atualização da coleção via UPnP<br>Procurar por Players UPnP remotos<br>Permitir controle do XBMC via UPnP<br>Redefinir ajustes acima para o padrão | ×<br>•<br>• |
| ações - Serviços<br>Confluence<br>Geral<br>UPnp<br>Webserver<br>Controle Remoto<br>Zeroconf<br>AirPlay | Serviços - Configurações<br>Compartilhar coleções de vídeo e música através do UPnP<br>- Anunciar atualização da coleção via UPnP<br>Procurar por Players UPnP remotos<br>Permitir controle do XBMC via UPnP<br>Redefinir ajustes acima para o padrão |             |
| ações - Serviços<br>Confluence<br>Geral<br>UPnp<br>Webserver<br>Controle Remoto<br>Zeroconf<br>AirPlay | Serviços - Configurações<br>Compartilhar coleções de vídeo e música através do UPnP<br>- Anunciar atualização da coleção via UPnP<br>Procurar por Players UPnP remotos<br>Permitir controle do XBMC via UPnP<br>Redefinir ajustes acima para o padrão |             |
| ações - Serviços<br>Confluence<br>Geral<br>UPnp<br>Webserver<br>Controle Remoto<br>Zeroconf<br>AirPlay | Serviços - Configurações<br>Compartilhar coleções de vídeo e música através do UPnP<br>- Anunciar atualização da coleção via UPnP<br>Procurar por Players UPnP remotos<br>Permitir controle do XBMC via UPnP<br>Redefinir ajustes acima para o padrão | ×           |
| ações - Serviços<br>Confluence<br>Geral<br>UPnp<br>Webserver<br>Controle Remoto<br>Zeroconf<br>AirPlay | Serviços - Configurações<br>Compartilhar coleções de vídeo e música através do UPnP<br>- Anunciar atualização da coleção via UPnP<br>Procurar por Players UPnP remotos<br>Permitir controle do XBMC via UPnP<br>Redefinir ajustes acima para o padrão |             |
| ções - Serviços<br>Confluence<br>Geral<br>UPnp<br>Webserver<br>Controle Remoto<br>Zeroconf<br>AirPlay  | Serviços - Configurações   Compartilhar coleções de vídeo e música através do UPnP   - Anunciar atualização da coleção via UPnP   Procurar por Players UPnP remotos   Permitir controle do XBMC via UPnP   Rdefinir ajustes acima para o padrão       |             |

**3º passo** – Configurando o XBMC para acessar vídeo, música ou imagens de computadores na rede. Você pode acessar através de um endereço na internet, o que seria por "http" você digita o endereço aonde estes arquivos estão disponíveis na rede, assim poderá visualizar eles no programa.

|                                                                                                    |                                                     |      | Adici  | onar o | rigem                                    | ı Víde                                    | 0 |   |      |       | ×   | K           |                        |                |      |
|----------------------------------------------------------------------------------------------------|-----------------------------------------------------|------|--------|--------|------------------------------------------|-------------------------------------------|---|---|------|-------|-----|-------------|------------------------|----------------|------|
|                                                                                                    | Digite o caminho ou procure a localização de mídia. |      |        |        |                                          |                                           |   |   | X    |       |     |             |                        |                |      |
|                                                                                                    | http://tele.sj.ifsc.edu.br/~msobral/pji/videos      |      |        |        |                                          |                                           |   |   |      |       |     |             |                        |                |      |
|                                                                                                    | Feito                                               | 0    | 1      | 2      | 3                                        | 4                                         | 5 | 6 | 7    | 8     | 9   |             |                        |                |      |
|                                                                                                    | Shift                                               | а    | b      | с      | d                                        | e                                         | f | g | h    |       | j   |             |                        |                |      |
|                                                                                                    | Caps Lock 🄍                                         | k    | 1      | m      | n                                        | 0                                         | р | q | r    | s     | t   |             |                        |                |      |
|                                                                                                    | Símbolos                                            | u    | v      | w      | x                                        | у                                         | z |   | Back | space |     |             |                        |                |      |
|                                                                                                    | Endereço IP                                         |      |        | Esp    | aço                                      |                                           |   |   | <    | ;     | >   | GE          |                        |                |      |
|                                                                                                    |                                                     |      |        |        |                                          |                                           |   |   |      |       |     |             |                        |                |      |
|                                                                                                    |                                                     |      |        |        |                                          |                                           |   |   |      |       |     | ) Itens - I | <sup>9</sup> ágina (1) |                |      |
| Vídeos - videos                                                                                                    |                                                     |      |        |        |                                          |                                           |   |   |      |       | (2  | ) Itens - I | Página (1)             | 1)             | 5: ` |
| Vídeos - videos                                                                                                    |                                                     |      |        |        |                                          |                                           |   |   |      | -     | (2  | ) Itens -   | Página (1)             | ") <b>(</b>    | 5:   |
| Vídeos - videos<br><br>player                                                                                                    |                                                     |      |        |        |                                          | )                                         |   |   |      |       | (2  | ) Itens - H | Página (1/             | 1              | 5:   |
| Vídeos - videos<br><br>player<br>discovery-na-escola-g                                                                                                    | randes-invencoes-tel                                | ecom | unic   |        | 326                                      | .0 MB                                     |   |   |      |       | (2  | ) Itens - H | Página (17             | ")             | 5:   |
| Vídeos - videos<br><br>player<br>discovery-na-escola-g<br>eh_logo_ali_1.mp4                                                                                      | randes-invencoes-tel                                | ecom | unic   |        | 326<br>152                               | .0 MB<br>.0 MB                            |   |   |      |       | (2  | ) Itens - I | Página (1/             | 1              | 5:   |
| Vídeos - videos<br><br>player<br>discovery-na-escola-g<br>eh_logo_ali_1.mp4<br>eh_logo_ali_2.mp4                                                                 | randes-invencoes-tel                                | ecom | unic   |        | 326<br>152<br>181                        | .0 MB<br>.0 MB<br>.0 MB                   |   |   |      |       | (2  | ) Itens - I | Página (17             | 1              | 5:   |
| Vídeos - videos<br><br>player<br>discovery-na-escola-g<br>eh_logo_ali_1.mp4<br>eh_logo_ali_2.mp4<br>tahiti.mp4                                                   | randes-invencoes-tel                                | ecom | unic   |        | 326<br>152<br>181<br>34.0                | .0 MB<br>.0 MB<br>.0 MB                   |   |   |      |       | (2  | ) Itens - I | Página (1)             |                | 5:   |
| Vídeos - videos<br><br>player<br>discovery-na-escola-g<br>eh_logo_ali_1.mp4<br>eh_logo_ali_2.mp4<br>tahiti.mp4<br>telecomunicacoes_HC.i                          | randes-invencoes-tel                                | ecom | unic   |        | 326<br>152<br>181<br>34.0<br>250         | .0 MB<br>.0 MB<br>.0 MB<br>.0 MB<br>.0 MB |   |   |      |       | (2) | ) Itens - I | Página (1/             | <sup>(1)</sup> | 5:   |
| Vídeos - videos<br><br>player<br>discovery-na-escola-g<br>eh_logo_ali_1.mp4<br>eh_logo_ali_2.mp4<br>tahiti.mp4<br>telecomunicacoes_HC.I<br>telecomunicacoes_petr | randes-invencoes-tel<br>mp4<br>obras.mp4            | ecom | unic   |        | 326<br>152<br>181<br>34.0<br>250<br>24.0 | 0 MB<br>0 MB<br>0 MB<br>00 MB             |   |   |      |       |     | ) Itens - I | Página (1/             |                | 5:   |
| Vídeos - videos<br><br>player<br>discovery-na-escola-g<br>eh_logo_ali_1.mp4<br>eh_logo_ali_2.mp4<br>tahiti.mp4<br>telecomunicacoes_HC.I<br>telecomunicacoes_petr | randes-invencoes-tel<br>mp4<br>robras.mp4           | ecom | unic., |        | 326<br>152<br>181<br>34.0<br>250<br>24.0 | .0 MB<br>.0 MB<br>.0 MB<br>.0 MB          |   |   |      |       |     | ) Itens - I | Página (1/             |                | 1    |

**4º Passo** - Visualizar vídeos em "streaming" ou seja vídeos que estão sendo transmitidos por outros computadores através da rede, para fazer isso você pode adicionar um "Add-on" que seria uma espécie de aplicativo para o XBMC, como o conhecido youtube.

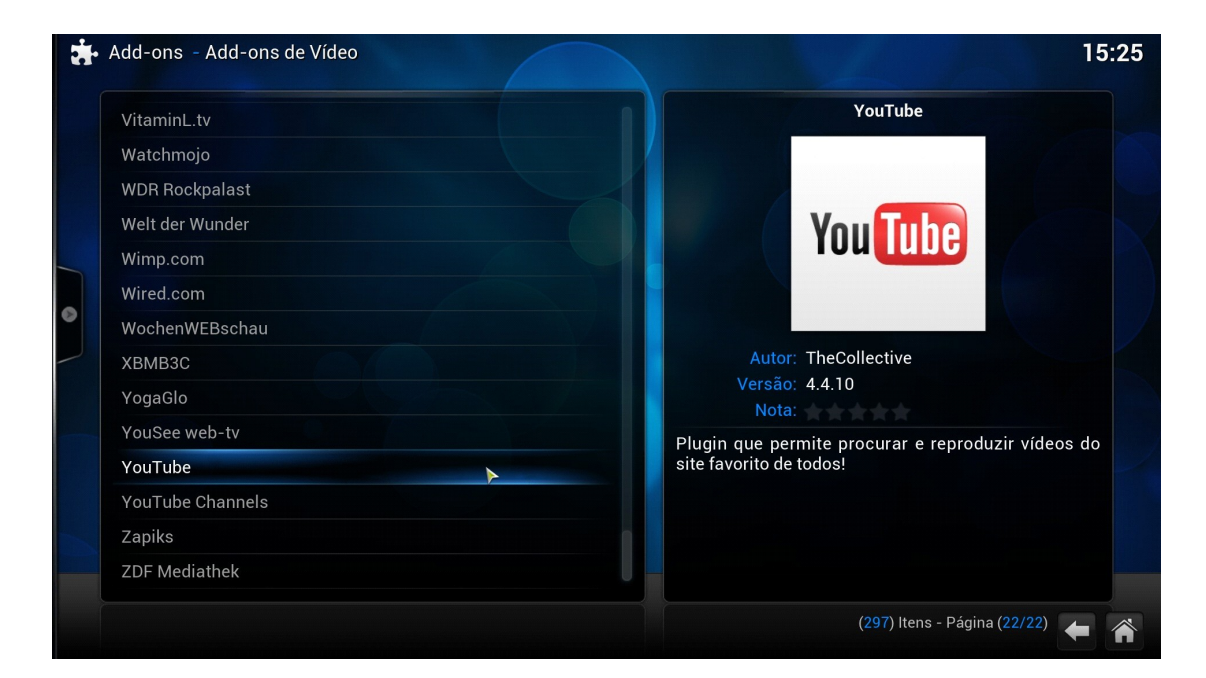

## 🞬 Vídeos - YouTube

| Wisdom Teeth Ice Bucket Challenge                       | 01:00 |
|---------------------------------------------------------|-------|
| Ice Bucket                                              | 02:00 |
| [SUBSCRIBE NOW] @KevinHart4real ICE BUCKET CHALLENGE @  | ONE W |
| ICE BUCKET NEKKID CHALLENGE                             | 02:00 |
| YouTubers React to K-pop #2                             | 10:00 |
| Comedian J Anthony Brown ALS Ice Bucket Challenge       | 01:00 |
| MJ Ice Bucket Challenge                                 |       |
| Opposite Day - Cyanide & Happiness Shorts               | 01:00 |
| Catchphrase with Artie Lange and Giada De Laurentiis    | 04:00 |
| Big Brother US Season 16 Episode 25 - Power of Veto Com | 42:00 |
| NEW HAIR COLOR                                          | 08:00 |
| Extreme Sitting on People Prank!                        | 03:00 |
| THE HALF SISTERS - AUGUST 22 2014 FULL EPISODE PAR      | 03:00 |
|                                                         |       |

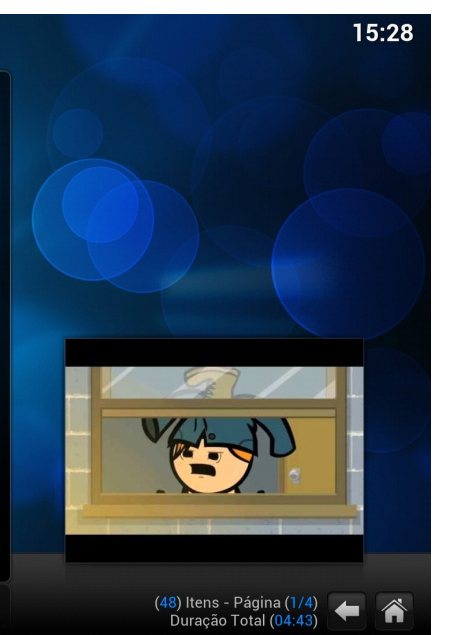

Vídeos - Add-ons
15:29

VouTube
VouTube

Obter Mais
Image: Construction of the construction of the const

**5° Passo** - Para conectar com o programa através de um smartphone ou um tablet, você precisa baixar o aplicativo em seu aparelho, após isso terá que configurar o ip do seu computador no seu dispositivo, você pode ver o ip através do XBMC mesmo vá em sistema info. sobre o sistema e você conseguira visualizar o ip de sua máquina.